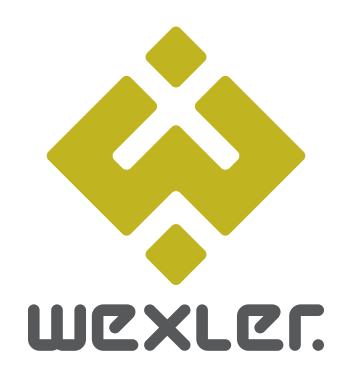

РУКОВОДСТВО ПОЛЬЗОВАТЕЛЯ

|                                                     | שפאנפה                                       |                                                                        |  |
|-----------------------------------------------------|----------------------------------------------|------------------------------------------------------------------------|--|
| PE/<br>e-ink                                        | ٩RL                                          | а<br>высоко-контрастный<br>дисплей, 12:1<br>Соста<br>на<br>водаварадии |  |
| еспроводной доступ<br>сетв<br>сетв<br>тонный корпус | интернет-браузер<br>WEXLER.<br>BOOK<br>E6005 | Караланананананананананананананананананан                              |  |
|                                                     | æ                                            |                                                                        |  |

## E-READER WEXLER.BOOK

# ВНЕШНИЙ ВИД

- ① Индикатор
- <sup>2</sup> Кнопка включения/доступ в меню
- ③ Клавиша "ДОМОЙ"
- ④ Слот microUSB
- ⑤ Слот microSD
- 6 Перезагрузка

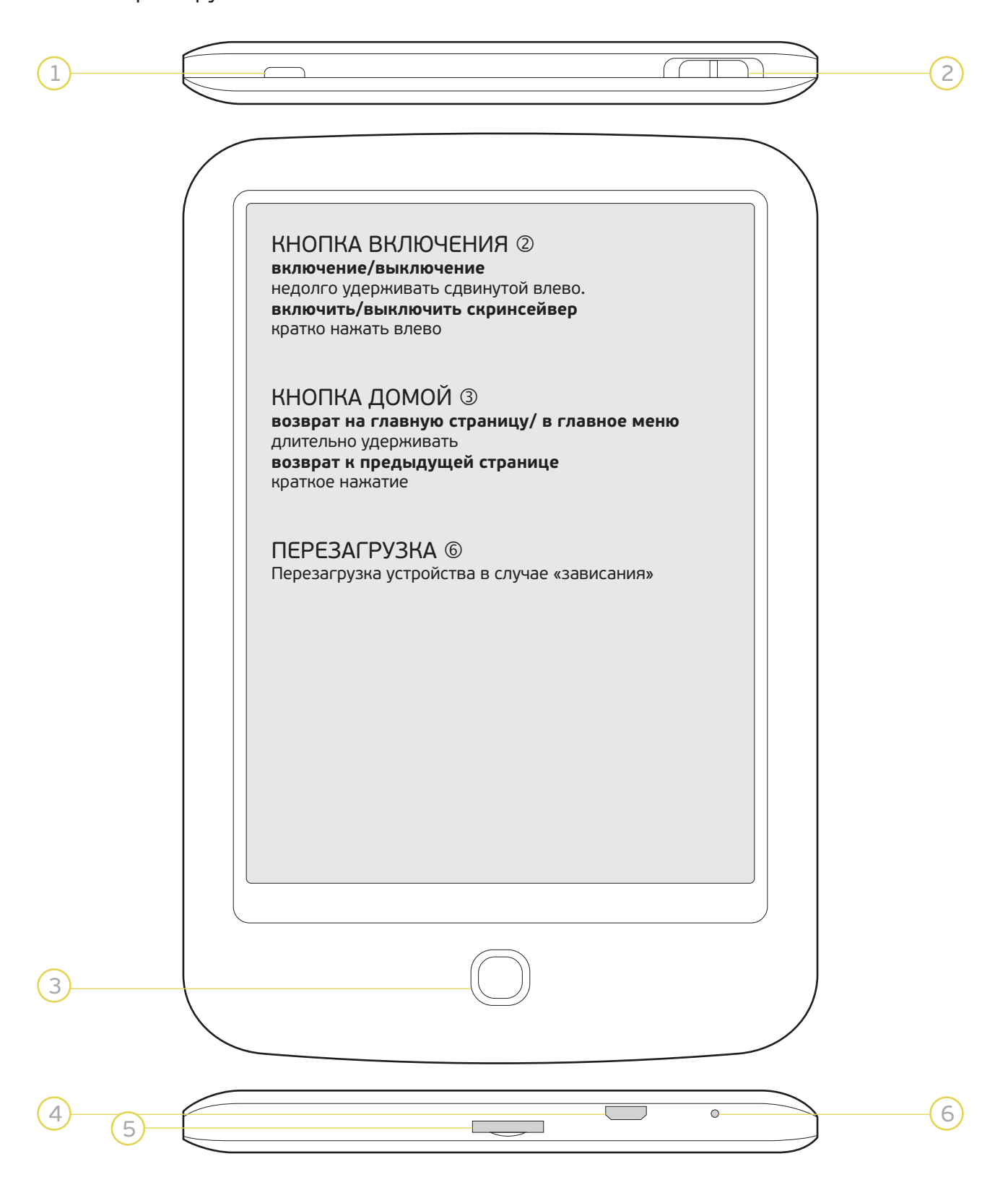

# РАЗЪЕМЫ НА УСТРОЙСТВЕ:

USB РАЗЪЕМ: Связь с компьютером или зарядка

MICROSD РАЗЪЕМ: вставить microSD карту

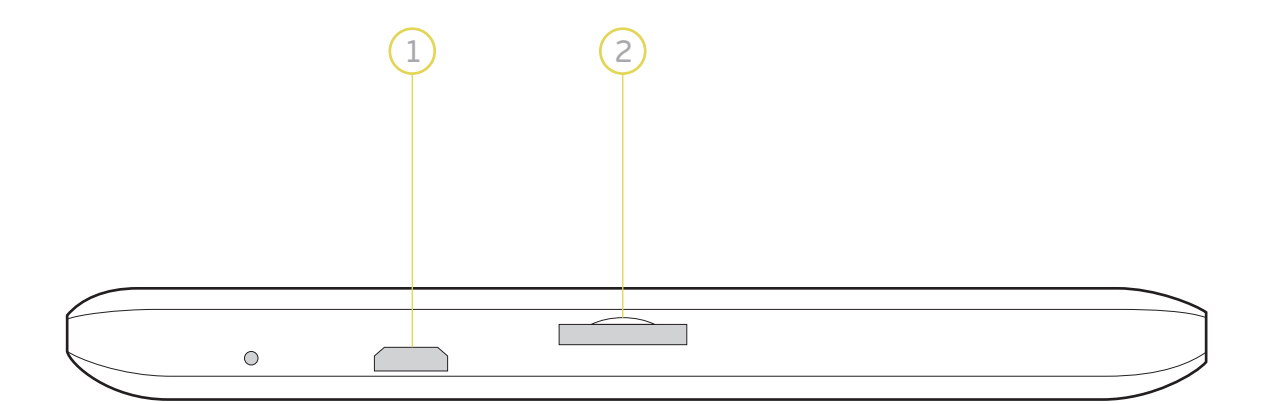

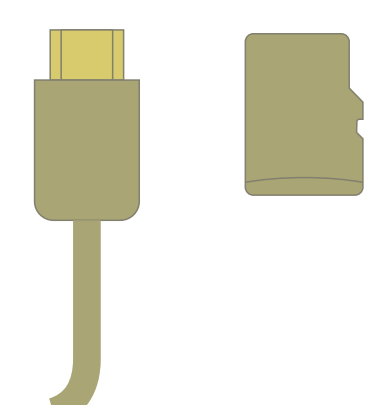

## ОСНОВНЫЕ ФУНКЦИИ

Для запуска устройства, включите его сдвигом кнопки включения на торце устройства влево до упора. Подождите примерно минуту для полного запуска устройства.

- О Отображение названия читаемой книги
- ② Список недавно прочитанных книг
- Предыдущая страница
- ④ Следующая страница
- ⑤ Уровень заряда батареи
- б Уровень сигнала Wi-Fi

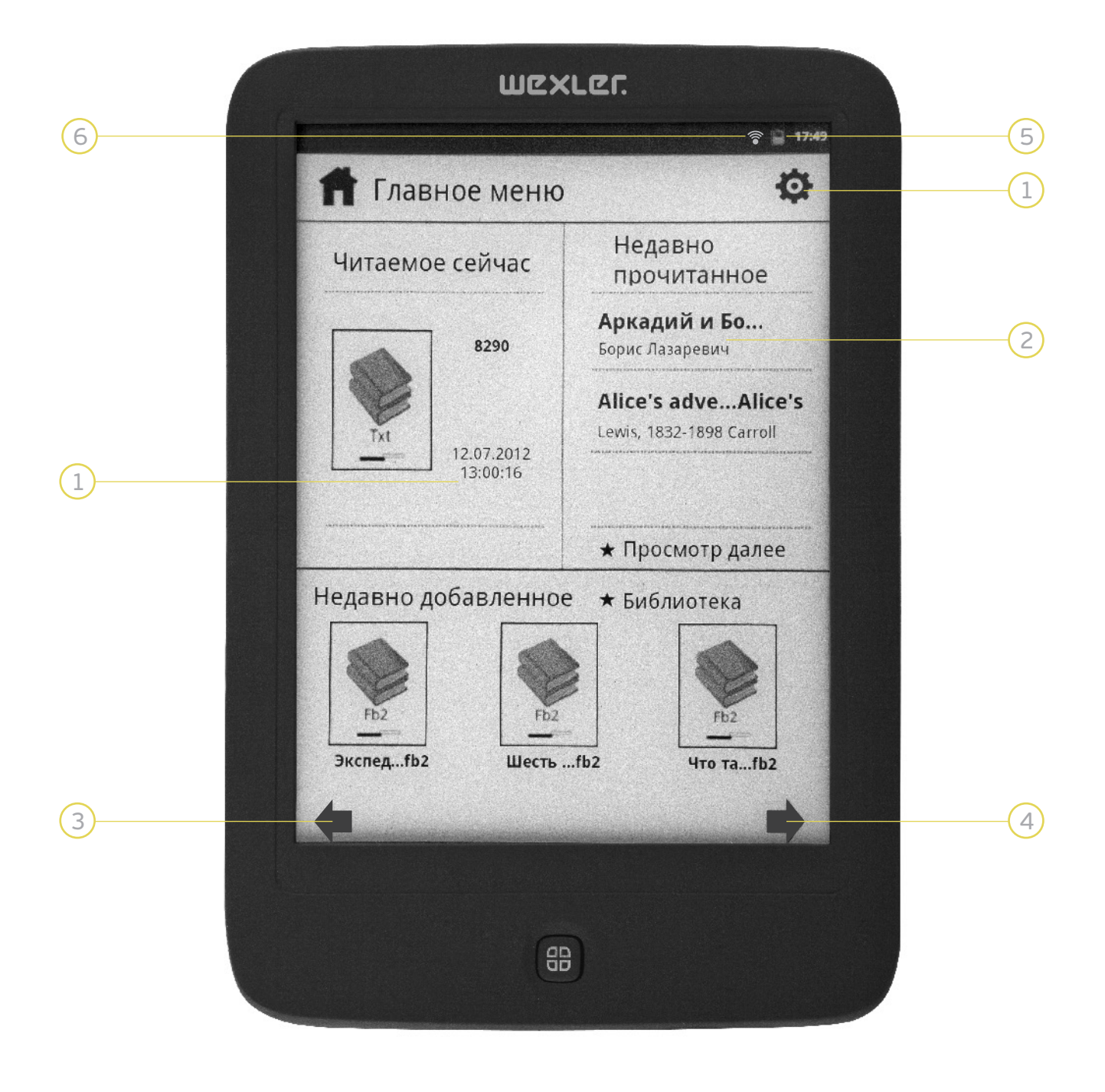

Нажмите на иконку на экране, что бы войти в приложение, например, нажатие на иконку **«Браузер»**, открывает интернет-браузер для доступа к сети Интернет.

#### ФУНКЦИИ КНОПОК:

#### Кнопка включения

удерживать сдвинутой влево для включения/выключения.

Кратко нажать влево – включить/выключить режим «сна». В этом режиме отображается скринсейвер экрана. Сама книга остается во включенном состоянии.

### Кнопка домой

длительно удерживать для возврата на главную страницу/ в главное меню.

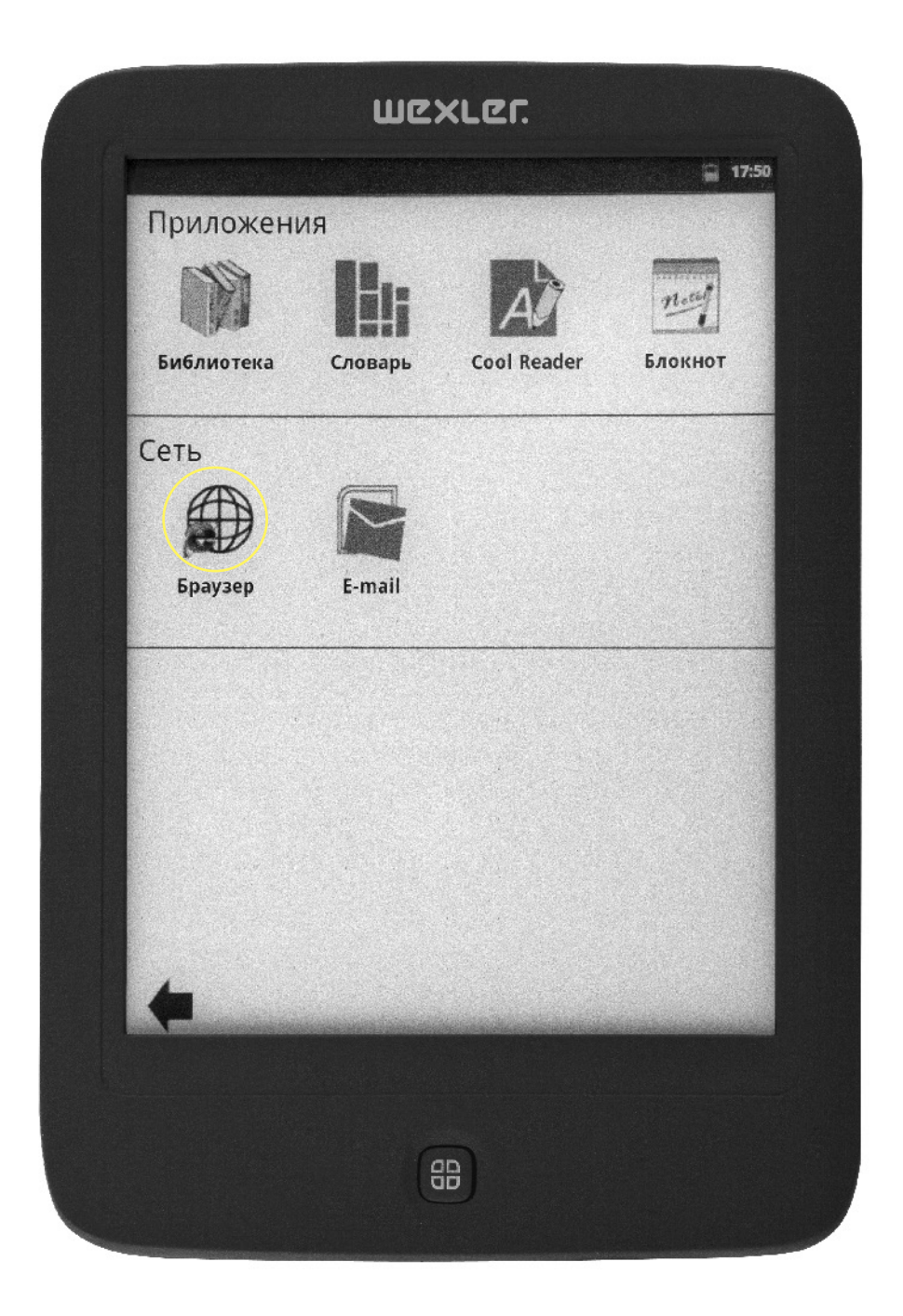

# СПИСОК ПРОИЗВЕДЕНИЙ ЭЛЕКТРОННОЙ КНИГИ

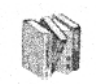

Нажмите на иконку **«Библиотека»** на экране, чтобы войти в меню чтения. Нажмите на отображение номера страницы, чтобы перейти на меню выбора страницы. Для открытия нужной вам книги нажмите на иконку книги (Например "Аркадий и Борис Стругацкие: Двойная звезда") чтобы открыть ее для чтения.

Вы так же можете открыть книгу, вызвав всплывающее меню, длительным нажатием на иконку с книгой. В появившемся меню выберите «Читать книгу».

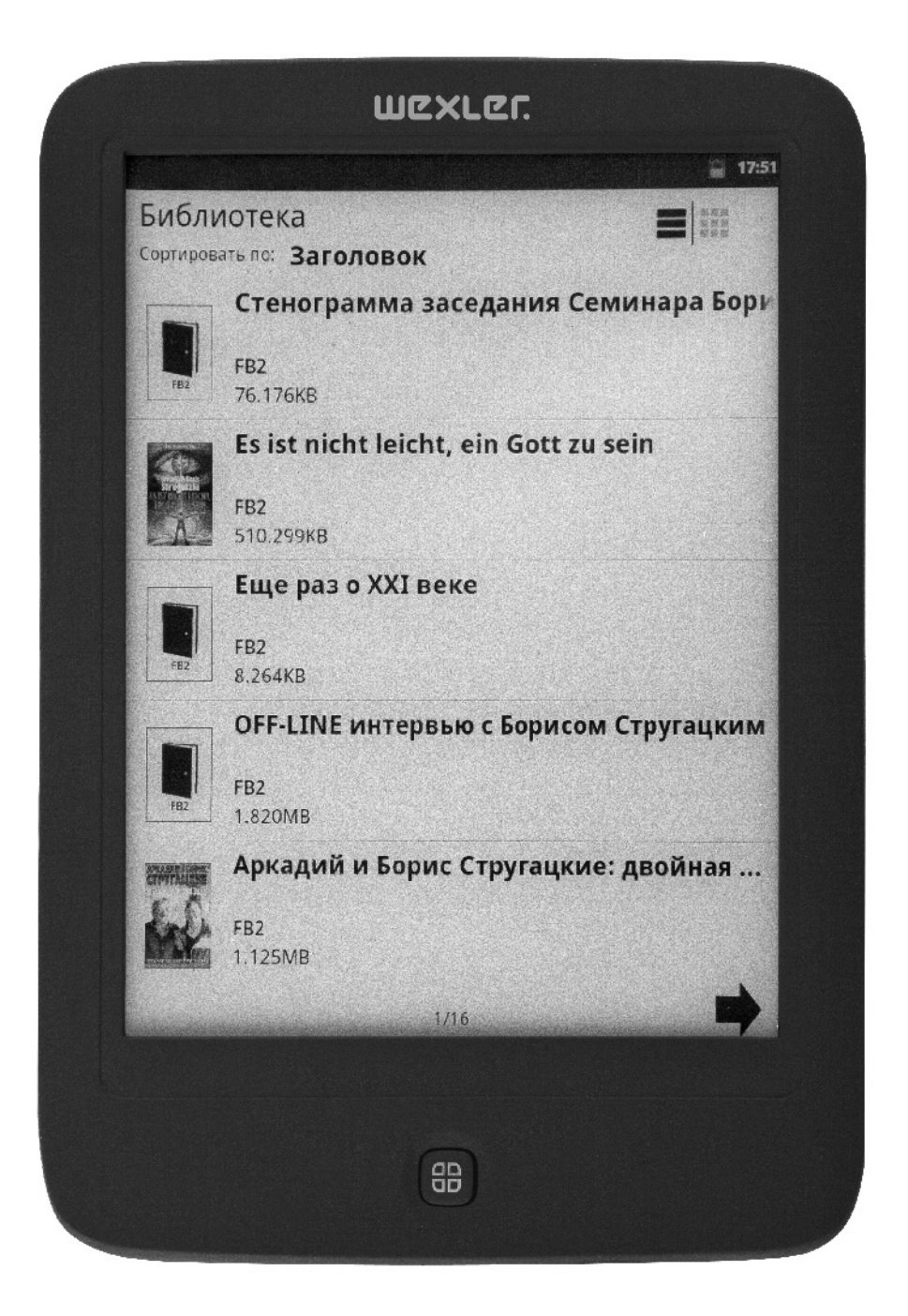

### ДОБАВИТЬ В ИЗБРАННОЕ

Нажмите на данный пункт для добавление книги в список «Избранное». Удалить книгу: Выберите данный пункт для удаления книги с устройства. Подтвердите удаление нажатием на кнопку «Ок».

Нажмите на надпись «Сортировать по» для выбора необходимой вам сортировки файлов в библиотеке. (По умолчанию установлена сортировка по заголовкам)

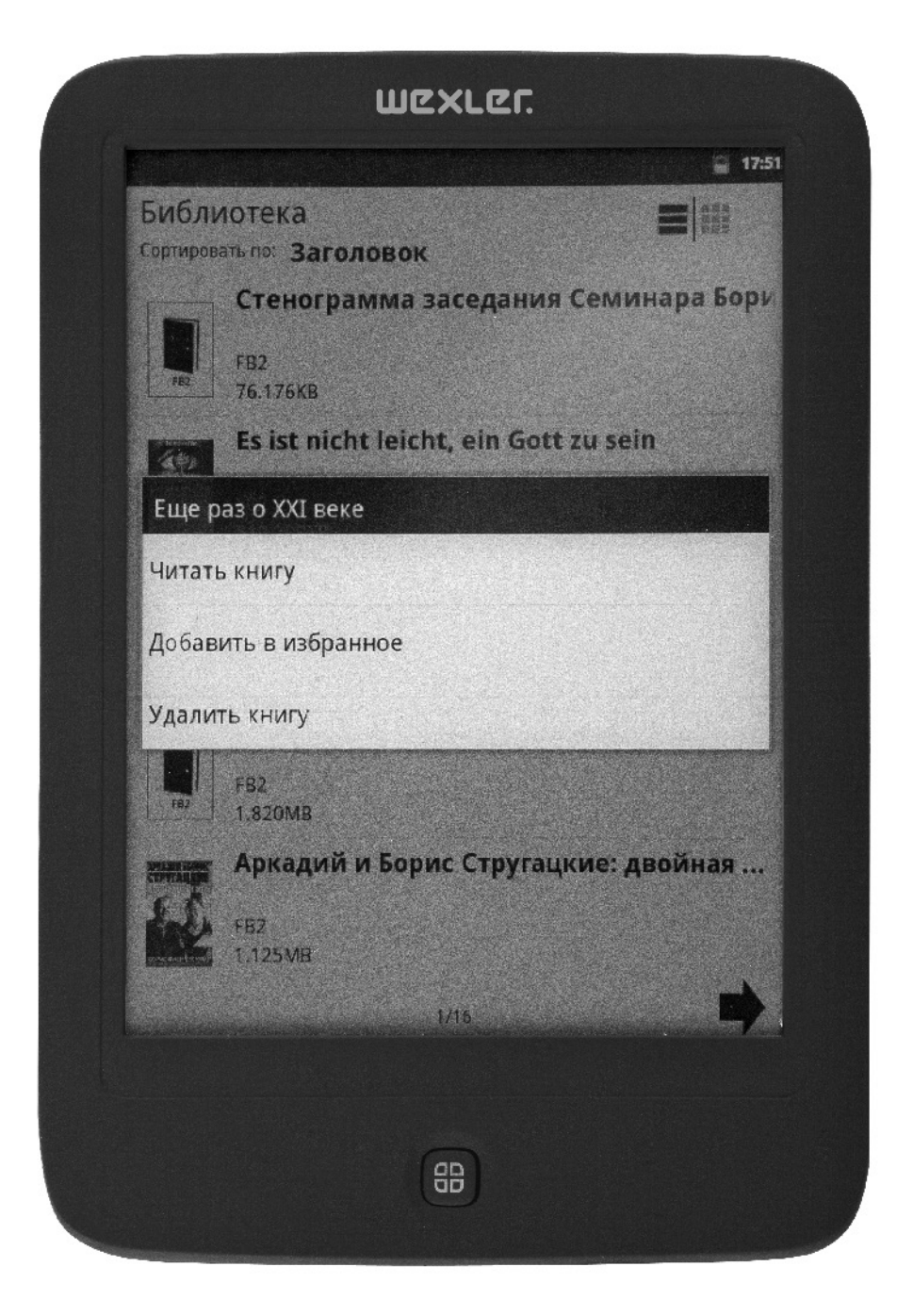

### Вам предоставляется возможность выбора по:

Заголовку Автору Избранному (Любимые) Недавние Вы можете отсортировать ваши книги по расположению на карте памяти или же задать поиском. Карта памяти Поиск

|                   | иотека             | · · · · · · · · · · · · · · · · · · · |
|-------------------|--------------------|---------------------------------------|
| Сортиров          | зать по: Заголовок |                                       |
|                   | Заголовок          | еминара Бори                          |
| FB2               | 💍 Автор            |                                       |
|                   | 🌣 Любимые          | aott zu sein                          |
| STATE THE         | 🖪 Недавние         |                                       |
| -A-               | 📮 Карта памяти     |                                       |
|                   | <b>Q</b> Поиск     |                                       |
| FB2               | FB2<br>8.264KB     |                                       |
|                   | OFF-LINE интервью  | с Борисом Стругацким                  |
| FB2               | FB2<br>1.820MB     |                                       |
| State and Colored | Аркадий и Борис С  | тругацкие: двойная                    |
| CTPYTHLENE        | FB2<br>1.125MB     |                                       |
| CONFIRME OF       |                    |                                       |
|                   | 1/16               |                                       |

Для поиска книги в списке файлов, воспользуйтесь меню «Поиск».

Введите необходимое название с помощью виртуальной клавиатуры, появляющейся в меню.

| Carrier and                                 |              |         |         |              |              |      |        |       | .7.5 |
|---------------------------------------------|--------------|---------|---------|--------------|--------------|------|--------|-------|------|
| djvi                                        |              | 2011    | HURD    |              | and the same |      |        |       | 4    |
|                                             | Сте          | ногра   | амма    | засе         | лани         | я Се | мина   | ра Бо | ומ   |
|                                             |              |         |         |              |              |      |        |       | r    |
| FB2                                         | FB2<br>76.17 | бКВ     |         |              |              |      |        |       |      |
|                                             | Es is        | st nicł | nt leic | :ht, ei      | n Got        | t zu | sein   |       |      |
| Street and<br>Street and<br>States of Laces | EB2          |         |         |              |              |      |        |       |      |
| A                                           | 510.2        | 299KB   |         |              |              |      |        |       |      |
|                                             | Еще          | е раз ( | o XXI   | веке         |              |      |        |       |      |
|                                             | FB2          |         |         |              |              |      |        |       |      |
| FB2                                         | 8.264        | IKB     |         |              |              |      |        |       |      |
|                                             | OFF          | -LINE   | интеј   | овью         | с Борі       | исом | і Стру | гацки | M    |
|                                             |              |         | ۰. :    | (            | )            |      | 1      | @     |      |
| q v                                         | v            | e       | r       | t y          | 1            | u    | 1      | 0     | р    |
| a                                           | S            | d       | f       | g            | h            | J    | k      | 1     |      |
|                                             | z            | x       | c       | v            | b            | n    | m      |       |      |
| 2123                                        |              |         |         | e Engliste a |              |      |        | Rever |      |
|                                             |              | ·       |         |              |              |      | · L    | поиск |      |
|                                             |              |         |         |              |              |      |        |       |      |
|                                             |              |         |         |              |              |      |        |       |      |

### РЕЖИМ ЧТЕНИЯ

На выбор вам предоставляются две программы чтения: XReader и CoolReader. В Настройках вы можете установить предпочитаемую программу.

Рассмотрим настройки чтения в программе Xreader.

Сдвиньте ползунок на торце устройства в сторону буквы «М». Появится всплывающее меню. Выберите значок для добавления заметок.

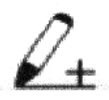

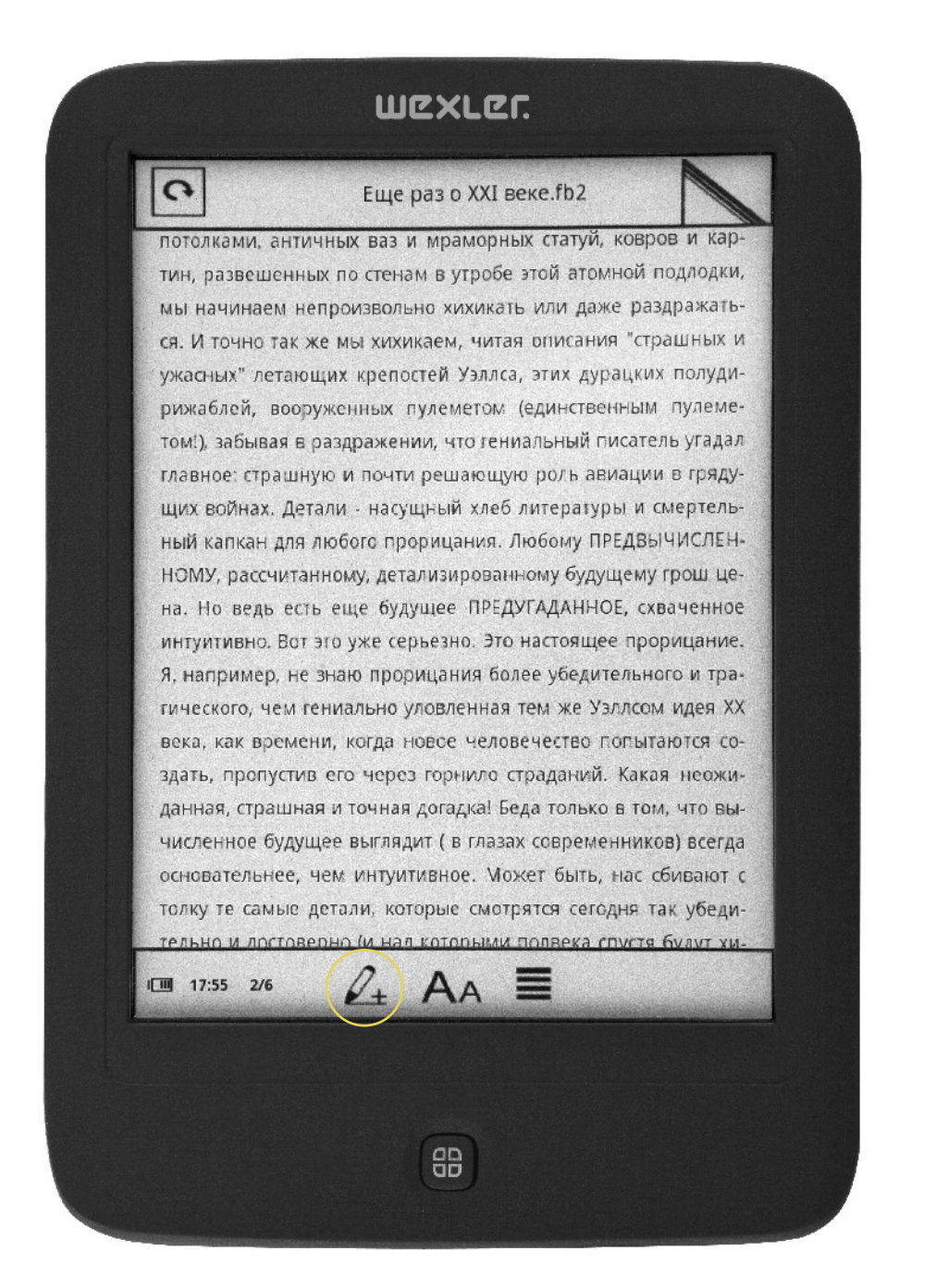

Вы можете нанести любую заметку графическим способом проводя по экрану пальцем. Вы можете настроить толщину линий, которой наносятся заметки. Для этого, в режиме «Заметки» сдвиньте ползунок на торце устройства в сторону буквы «М». Появится меню:

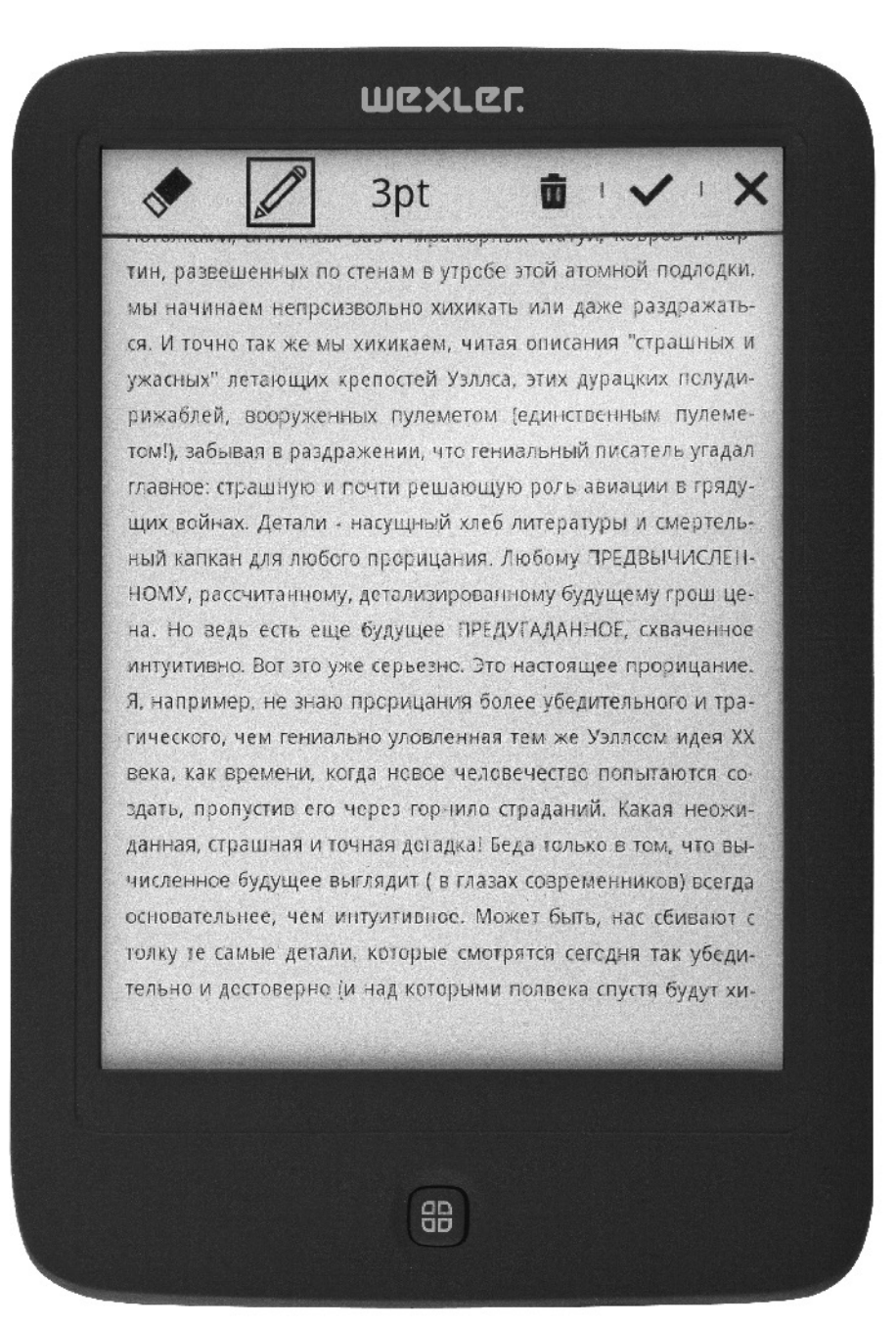

Перед выходом сохраните вашу заметку, нажав на галочку V ok или откажитесь от сохранения нажав на close X.

### WCXLC.

доходим до описания роскошных салонов с пятиметровыми потолками, античных ваз и мраморных статуй, ковров и картин, развешенных по стенам в утробе этой атомной подлодки, мы начинаем непроизвольно хихикать или даже раздражаться. И точно так же мы хихикаем, читая описания "страшных и ужасных" детающих крепостей Уэллса, этих дурацких полудирижаблей, вооруженных пулеметом јединственным пулеметом!). забывале раздражении, что гониальный писатель угадал главное: страшку и почти решающую роль авиации в грядущих войнах. Делги - насущный хлеб итературы и смертельный капкан для либого прорицания Любому ПРЕДВЫЧИСЛЕН-НОМУ, рассиитанному, детализированному будущему грош цена. Но ведь есть еще будущее ПРЕДУГАДАННОЕ, схваченное интуитивно. Вот это уже серьезно. Это настоящее прорицание. Я, например, не знаю проридания более убедительного и трагического, чем тениально уловленная том же узллсом идея XX века, как времени, когда новое человечество попытаются создать, пропустив его через горнило страданий. Какая неожиданная, страшная и точная догадкаї Беда только в том, что вычиеленное будущее выглядит ( в глазах современников) всегда основательнее, чем интуитивное. Может быть, нас сбивают с толку те самые детали, которые смотрятся сегодня так убедительно и достоверно (и над которыми полвека спустя будут хи-

88

# НАСТРОЙКА ПАРАМЕТРОВ ШРИФТА

Нажмите на **А**а для вызова меню настроек шрифта. Вы можете настроить: Стиль шрифта Семейство шрифтов Поля Межстрочный интервал Тип шрифта.

|                             | Еще раз с                                       | XXI веке.fb2    |                                |
|-----------------------------|-------------------------------------------------|-----------------|--------------------------------|
| жения по повод              | у прогнозирован                                 | ния погоды. Ок  | азывается, про                 |
| стейшее предска             | азание "Завтра б                                | удет такая же п | огода, как сего                |
| называемый "то              | льный результа<br>очный "научн                  | о обоснованны   | Ојучаев. А та<br>ий" тијательн |
| просчитанный п              | рогноз оказывае                                 | тся правильны   | м в семидесят                  |
| семи, кажется, п            | роцентах случа                                  | ев. Это впечатл | яет: гигантска                 |
| всемирная сеть              | метеостанций, м                                 | ощнейшие ЭВА    | 1, миллиарды                   |
| миллиарды долл              | аров - и все это                                | для того, чтобы | і увеличить до                 |
| стоверность про             | гноза на 7-8%! П                                | омоему, нечто   | подобное име                   |
| ет место и в соц            | иальной прогно                                  | стике. Можно г  | привлечь к вы                  |
| корпорейшн, а м             | южно просто ти                                  | онько предпол   | ожить: в следу                 |
| Стиль шр                    | рифта                                           | Семейств        | о шрифтов                      |
| Aa Aa                       | Aa Aa                                           | Aa              | Aa                             |
| Поля                        |                                                 |                 |                                |
| линия<br>пространство       | Manufacture<br>Manufacture<br>Andread Connector | =               |                                |
|                             | Α                                               | A               | A                              |
| Шрифт типа                  |                                                 | - A - A         |                                |
| Шрифт типа<br>III 18:00 3/6 | 1 1                                             |                 |                                |

### ОТОБРАЖЕНИЕ ГЛАВ И ЗАКЛАДОК

Нажмите на иконку 🚍 чтобы открыть меню.

Вы можете листать страницы нажимая на клавиши ቀ 🔶 . Для выхода из меню нажмите Х в правом верхнем углу.

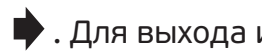

Нажмите на иконку 🔤 для попадания в меню закладок. Вы увидите список всех закладок, сохраненных вами ранее. Удалить закладки вы можете нажав на иконку мусорной корзины <u> </u>.

|          | שפאנפר                                                                   |
|----------|--------------------------------------------------------------------------|
|          | >                                                                        |
|          |                                                                          |
| Chapter1 | Вишневский Борис Лазаревич Аркадий<br>и Борис Стругацкие: двойная звезда |
| Chapter2 | предисловие                                                              |
| Chapter3 | OT ABTOPA                                                                |
| Chapter4 | Глава первая ДВОЙНАЯ ЗБЕЗДА                                              |
| Chapter5 |                                                                          |
| Chapter6 | «Наша биография»                                                         |
| Chapter7 | «Это была потеря половины мира»                                          |
| Chapter8 | О времени и о себе                                                       |
| Chapter9 | «Главная тема Стругацких – это выбор»                                    |
| +        | 1/6                                                                      |
|          |                                                                          |
|          |                                                                          |
|          | æ                                                                        |

### ДОПОЛНИТЕЛЬНЫЕ НАСТРОЙКИ

В режиме чтения книги вы можете нажать на любое слово. Появятся бегунки, которыми вы можете выделить слово, абзац или весь текст сразу. Управляйте выбранными размерами, раздвигая эти бегунки вправо и влево.

Нажмите на иконку 📃 для доступа к примечаниям. Вы можете добавить свое примечание к тексту.

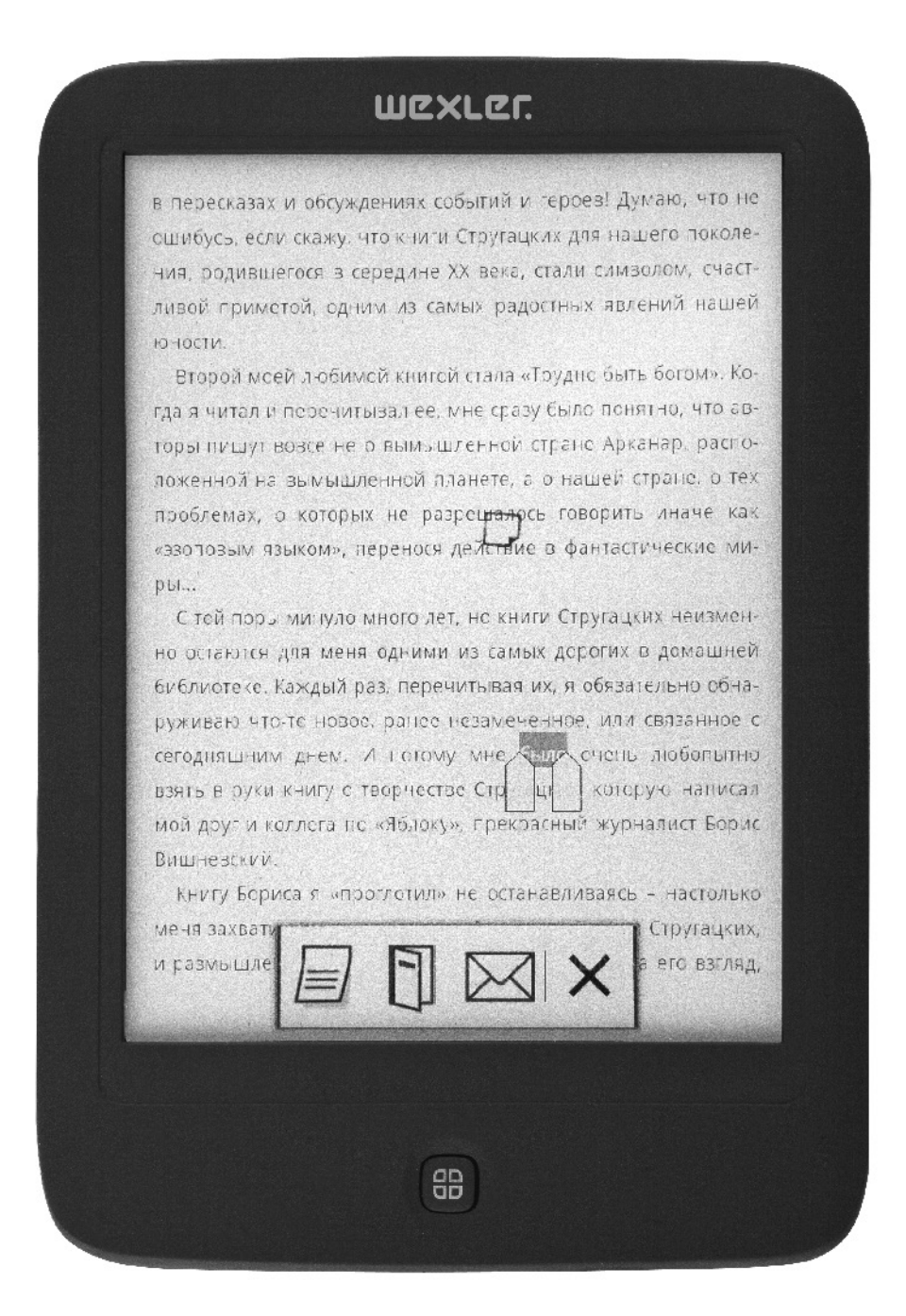

После внесения заметки нажмите на иконку V для сохранения вашей записи. После сохранения заметки нажмите чтобы закрыть меню. Вы увидите свою заметку в тексте.

#### WCXLCC.

в пересказах и обсуждениях событий и тероев! Думаю, что не ошибусь, если скажу, что книги Стругацких для нашего поколения, родившегося в середине XX века, стали символом, счастливой приметой, одним из самых радостных явлений нашей юности.

Второй моей любимой книгой стала «Трудно быть богом». Когда я читал и перечитывал ее, мне сразу было понятно, что авторы пишут вовсе не о вымышленной стране Арханар, распо-

Примечание

жизнь

ложенной на Р

проблемах, о

**Fbl**-----

«эзоповым язе

С той поры

но остаются д

библиотеке. К

**₫**|√|×

стические ми-

гь иначе как

стране, с тех

цких неизменк в домашней ательно обна-

руживаю что то новое, ранее незамеченное, или связанное с сегодняшним днем. И потому мне было очень любопытно взять в руки книгу о творчестве Стругацких, которую написал мой друг и коллега по «Яблоку», прекрасный журналист Борис Вишневский.

Книгу Бориса я «проглотил» не останавливаясь – настолько меня захватила и история жизни Аркадия и Бориса Стругацких, и размышления Бориса Вишневского о лучших, на его взгляд,

88

Нажмите на иконку 🖬 для загрузки словаря. Выбранное вами слово будет переведено встроенным словарём.

| незамеченное                                |  |
|---------------------------------------------|--|
| незамеченный => незамеченный<br>undescried  |  |
| незамороженный => незамороженный<br>unfro   |  |
| незамужняя => незамужняя<br>unattache       |  |
| незамысловатый => незамысловатый<br>plai    |  |
| незанятость => незанятость<br>otiosit       |  |
| незанятый => незанятый<br>disengaged<br>eas |  |
| незанятым => незанятым<br>leisur            |  |
| незапамятный => незапамятный<br>dateless    |  |
| ······································      |  |

Нажмите на иконку 🖂 для отправки выбранного текста по электронной почте. Обратите внимание, что параметры электронной почты и беспроводной связи должны быть прописаны заранее. Убедитесь в подключении к сети интернет.

|                       |                         |                  | ш                 | ZXL           | פר.         |             |                   |                                |        |
|-----------------------|-------------------------|------------------|-------------------|---------------|-------------|-------------|-------------------|--------------------------------|--------|
| Настройка             | электро                 | нной лоч         | <b>जि</b> ध       |               |             |             |                   | <u> </u>                       | 18:05  |
| Програм<br>популяр    | му Ета<br>Нь х по       | ail мож<br>чтовы | кно лег<br>х служ | ко нас<br>6.  | троит:      | ь для (     | больш             | инства                         |        |
|                       |                         |                  |                   |               |             |             |                   |                                |        |
|                       |                         |                  |                   |               |             |             |                   |                                |        |
| support@              | wexler.                 | ru               |                   |               |             |             |                   |                                |        |
| Пароль                |                         |                  |                   |               |             |             |                   | 5                              |        |
|                       |                         |                  |                   |               |             |             |                   |                                |        |
| Hercthouses           | C.T.Morrison            |                  |                   |               |             |             |                   | Zunen                          |        |
| Presspores<br>q       | 11 December 177 ()<br>W | e                | r ·               | t j           | v           | u           | 1                 | Датер                          | p      |
| q n<br>a              | M .                     | e<br>d           | r  <br>f          | t s           | y<br>h      | u<br>j      | i                 | Дилет<br>0<br>1                | p      |
| q<br>a                | W<br>S<br>Z             | e<br>d<br>X      | f                 | t g<br>y      | h<br>b      | u<br>j<br>n | i k<br>m          | 0  <br> <br>  X                | p      |
| q<br>q<br>a<br>27123  | S<br>Z<br>()            | e<br>d<br>x      | r<br>f<br>c       | t g<br>v      | h<br>b      | u j<br>n    | i k<br>k          | Сропее<br>0<br>1<br>4<br>Аалее | р<br>] |
| q v<br>a<br>€<br>7123 | w s<br>z                | e<br>d<br>x      | r<br>f<br>c       | t y<br>g<br>v | h<br>b      | u j<br>n    | i k<br>m          | Дилен<br>0<br> <br> <br>Далее  | p      |
| q q<br>a<br>a<br>7123 | S<br>Z                  | e<br>d<br>x<br>a | r<br>f<br>c       | t<br>g<br>v   | y<br>h<br>b | u<br>j<br>n | i  <br>  k<br>  m | 0  <br> <br>  •<br>  •         | р<br>] |

# ПОДСОЕДИНЕНИЕ К ПК

Подсоедините электронную книгу Е6005 к вашему ПК посредством кабеля, входящего в комплект поставки.

Нажмите "Включить USB-накопитель" для подключения устройства к ПК:

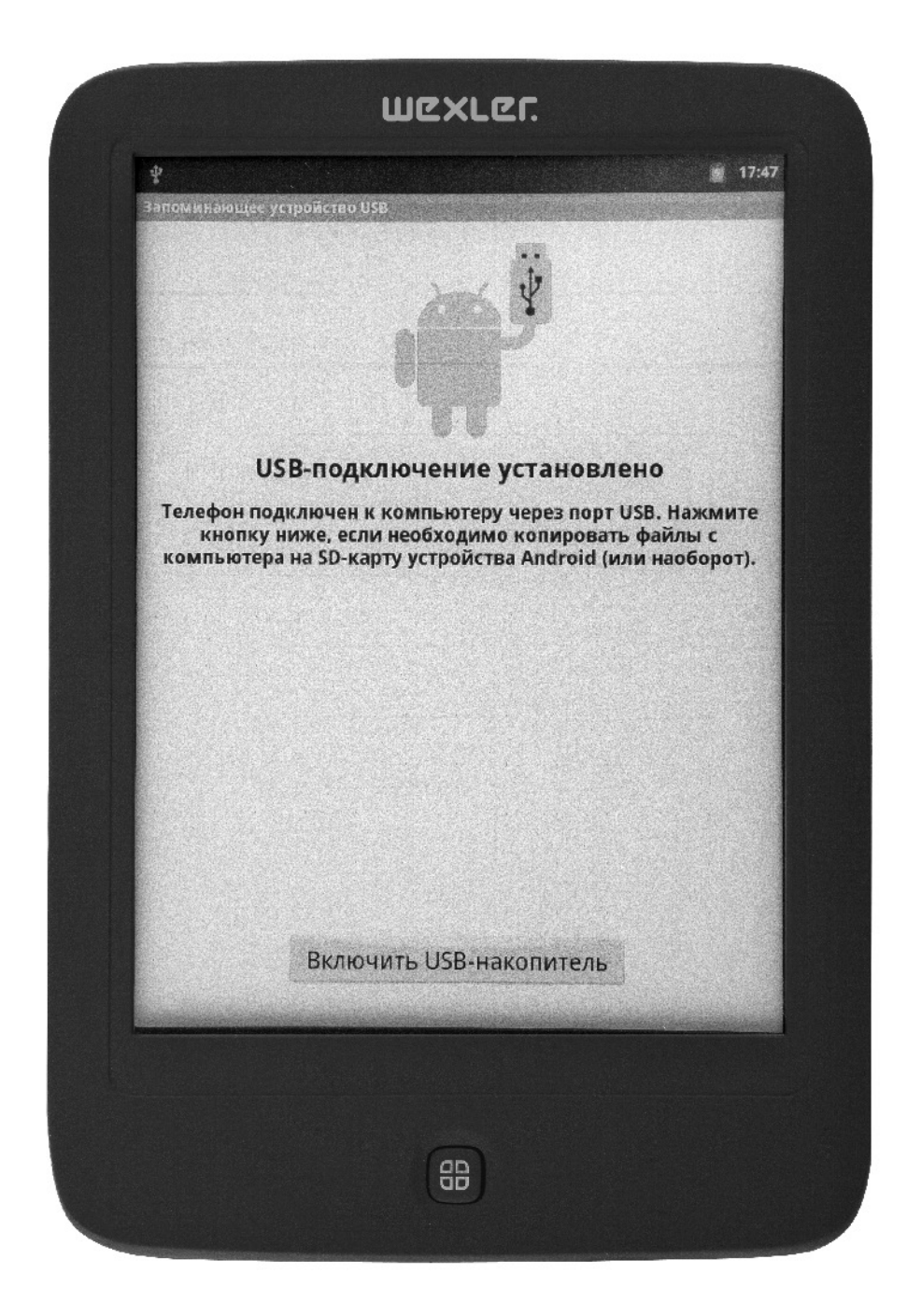

Выберите "**ОК**" для подключения устройства через USB

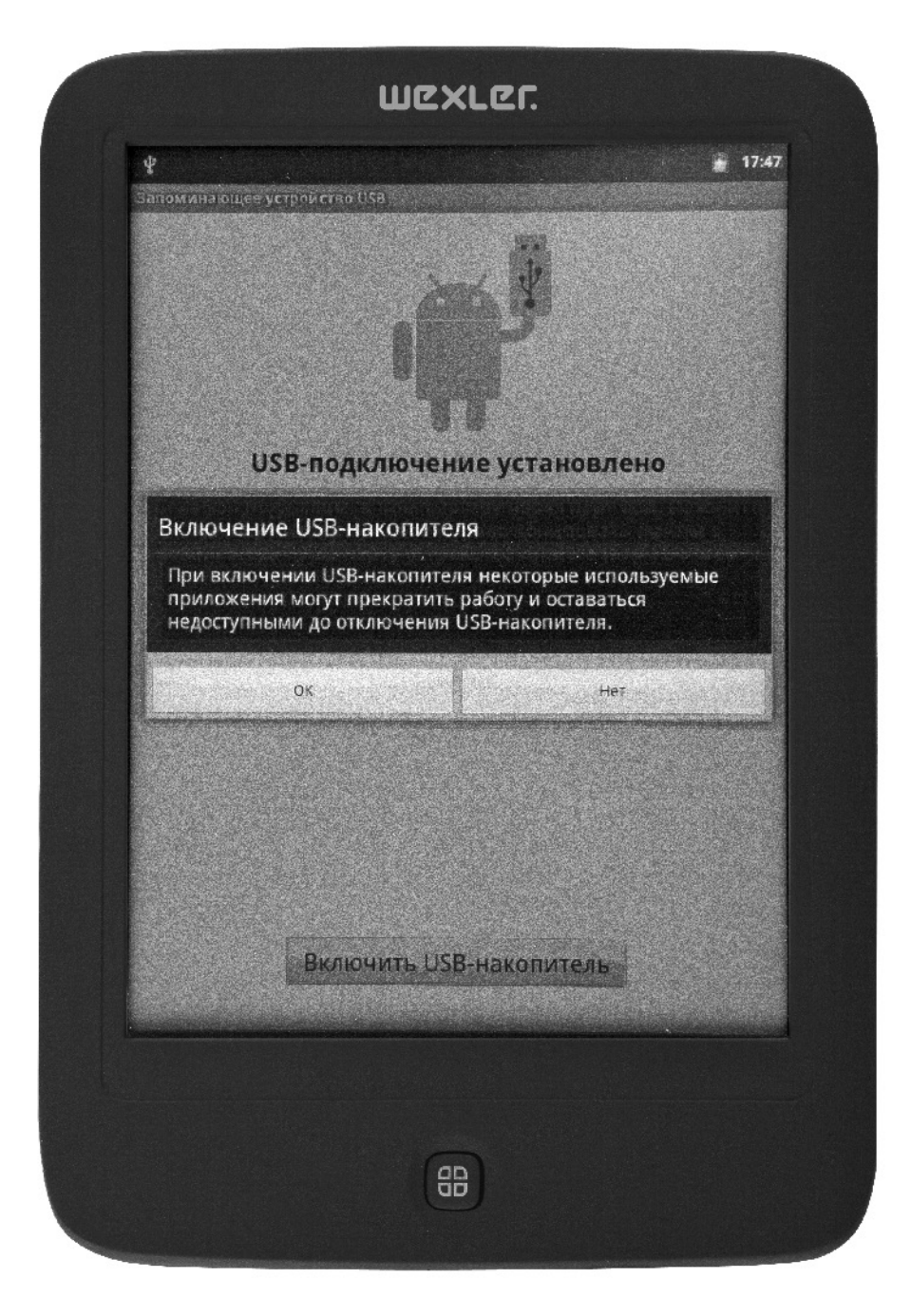

Вы видите это во время подключения устройства к ПК. Для отсоединения от ПК, нажмите на кнопку **"Выключить USB-накопитель"** после чего отсоедините кабель.

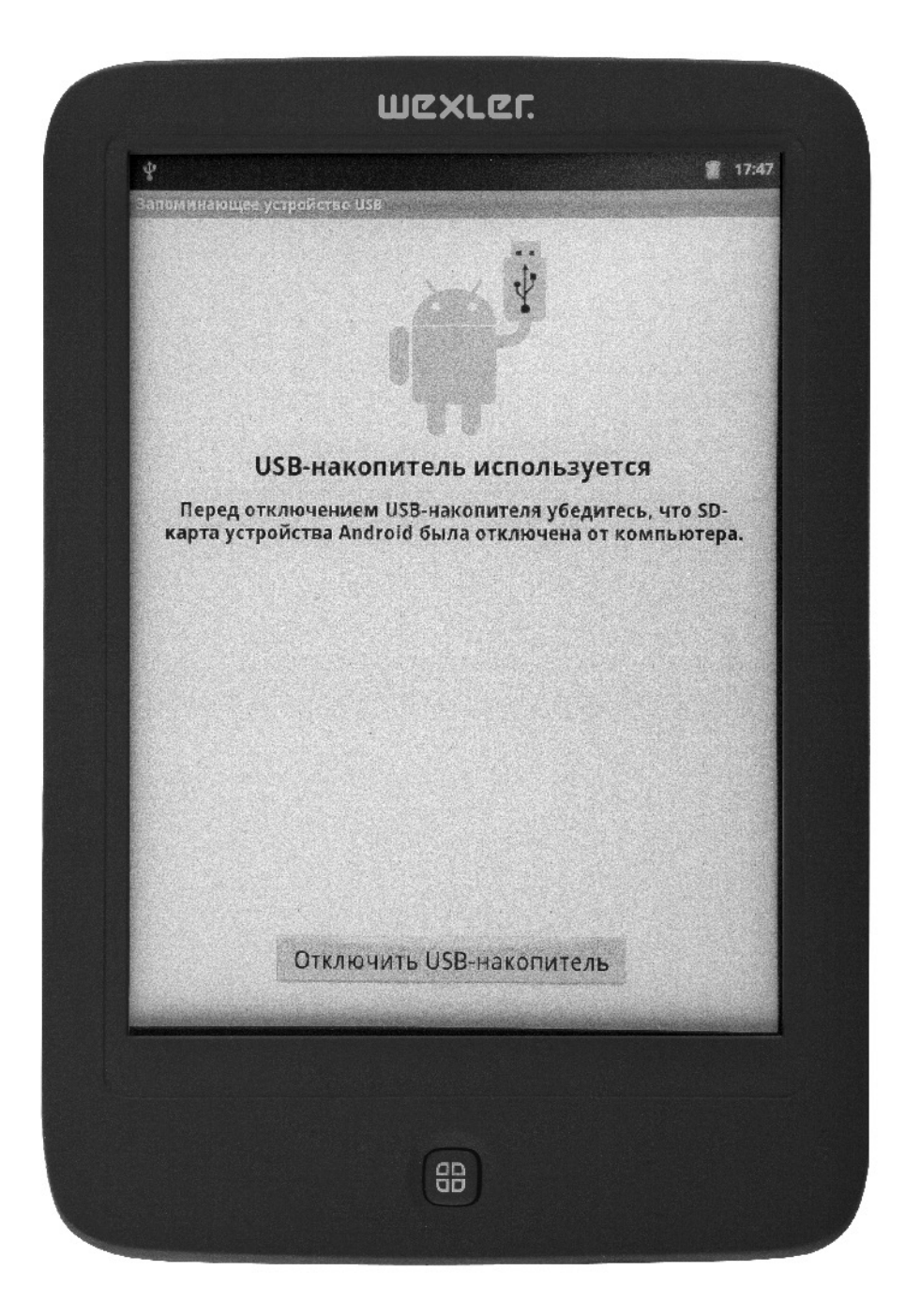